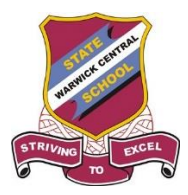

# Warwick Central State School

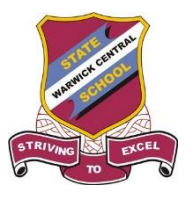

## INSTRUCTIONS FOR BOOKING PARENT TEACHER INTERVIEWS FOR STUDENTS

Please use SOBS Online (instructions below) or you can ring the school office on 4660 4333 if you do not have internet access.

- Go to the school's website <u>https://warwickcentralss.eq.edu.au</u> and select School Online BookingSystem (SOBS) in the Quick links list at the right of the homepage. You will be directed to SOBS at Warwick Central State School.
- 2. Enter your email address then click on NEXT.

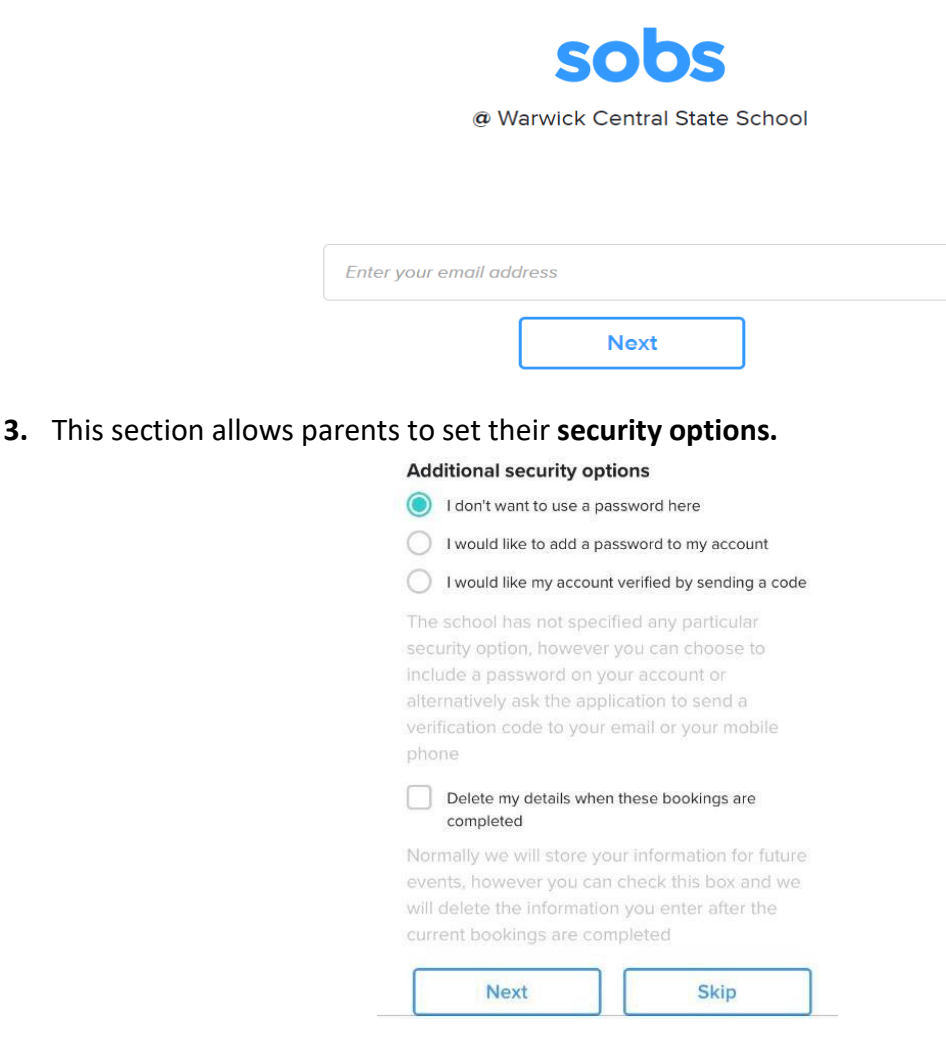

### 4. Parents enter your details and save.

| Parent name   |  |
|---------------|--|
| Surname       |  |
| Parent name   |  |
|               |  |
|               |  |
| A. A          |  |
|               |  |
| Mobile number |  |

#### 5. Click Add a student

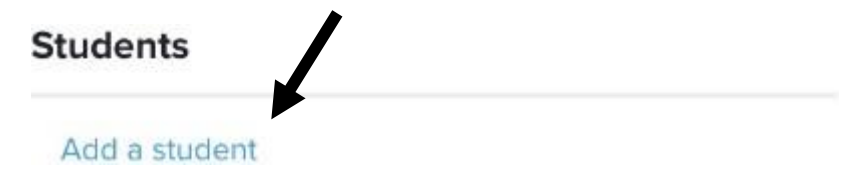

6. Enter your students name and select his/her year level and click SAVE

#### Add student

| Firstname  |        |  |
|------------|--------|--|
| Surname    |        |  |
| Year level |        |  |
| Save       | Cancel |  |

7. Click on Term 1 Parent/Teacher Interviews button

| (Your Name)        | Edit            |
|--------------------|-----------------|
| Students           |                 |
| Tom <i>(Yr5)</i>   | Edit            |
| Term 1 Parent/Teac | ther Interviews |

8. Select your student's CLASS TEACHER to book an interview. You can also select a specialist teacher, IF required, then click NEXT

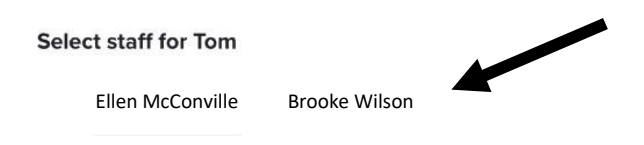

9. Click on the TIME you would like to have your interview and then click the SAVE button

| Term 1 Parent/Teacher                                              |
|--------------------------------------------------------------------|
| Interviews - booking for                                           |
| Tom                                                                |
| Click a time slot to book, click a booked time slot to delete Back |
| Tuesday 26-03-2019                                                 |
| Ellen McConville                                                   |
| 03:15pm<br>15mins                                                  |

**10.** This is what it will look like after saving your booking. Here you can **print** or **email** your interview times to save as a reminder.

| Ellen McConville                         | Edit       |
|------------------------------------------|------------|
| Students                                 | mail Print |
| Tom (Yr5)                                | Edit       |
| 26-03-2019 03:15pm McConville<br>Ellen I | =          |

11. If you make a mistake or you wish to delete this booking click here (1) then click on **Delete this** booking (2).

| Tom (Yr5)                     | Edit                                | 1 |
|-------------------------------|-------------------------------------|---|
| 26-03-2019 03:15pm<br>Ellen I | McConville =<br>Delete this booking | 2 |
| Term 1 Parent/1               | Feacher Interviews                  |   |

**12.** To **view your appointment times**, log back onto the website using the same email address registered previously.

Should you have any problems setting up or viewing your interview timeslots, please contact the school office on 4660 5333.